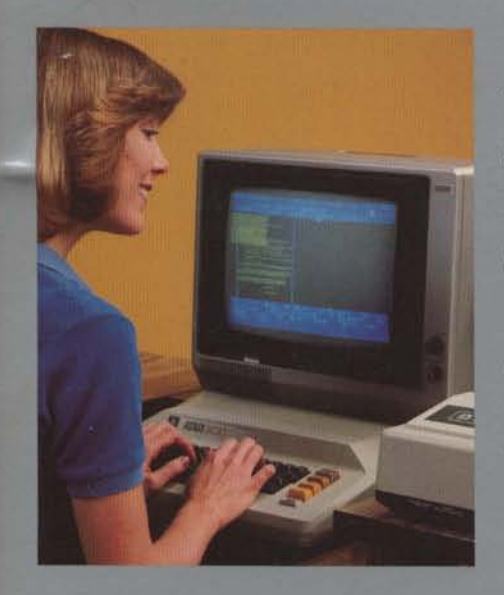

The ATARI<sup>®</sup> Word Processor Demonstration Data Kit is designed to be utilized as a demonstration aid and requires that you be familiar with the ATARI Word Processor's capabilities and editing procedures. Provided within the kit is an unedited sample letter and accompanying editing procedures. The letter has been created with the ATARI Word Processor and can be used to demonstrate the editing and formatting features of the word processor.

A set of sample printouts has been provided to illustrate the variety of printed documents that can be produced with the word processor. An explanation, indicating the style of print selected, has been included at the top of each page of the sample printouts.

A data diskette has also been provided. It contains the data files for the sample It contains the data files for the sample letter and sample printouts. These files may be accessed with the ATARI Word Processor.

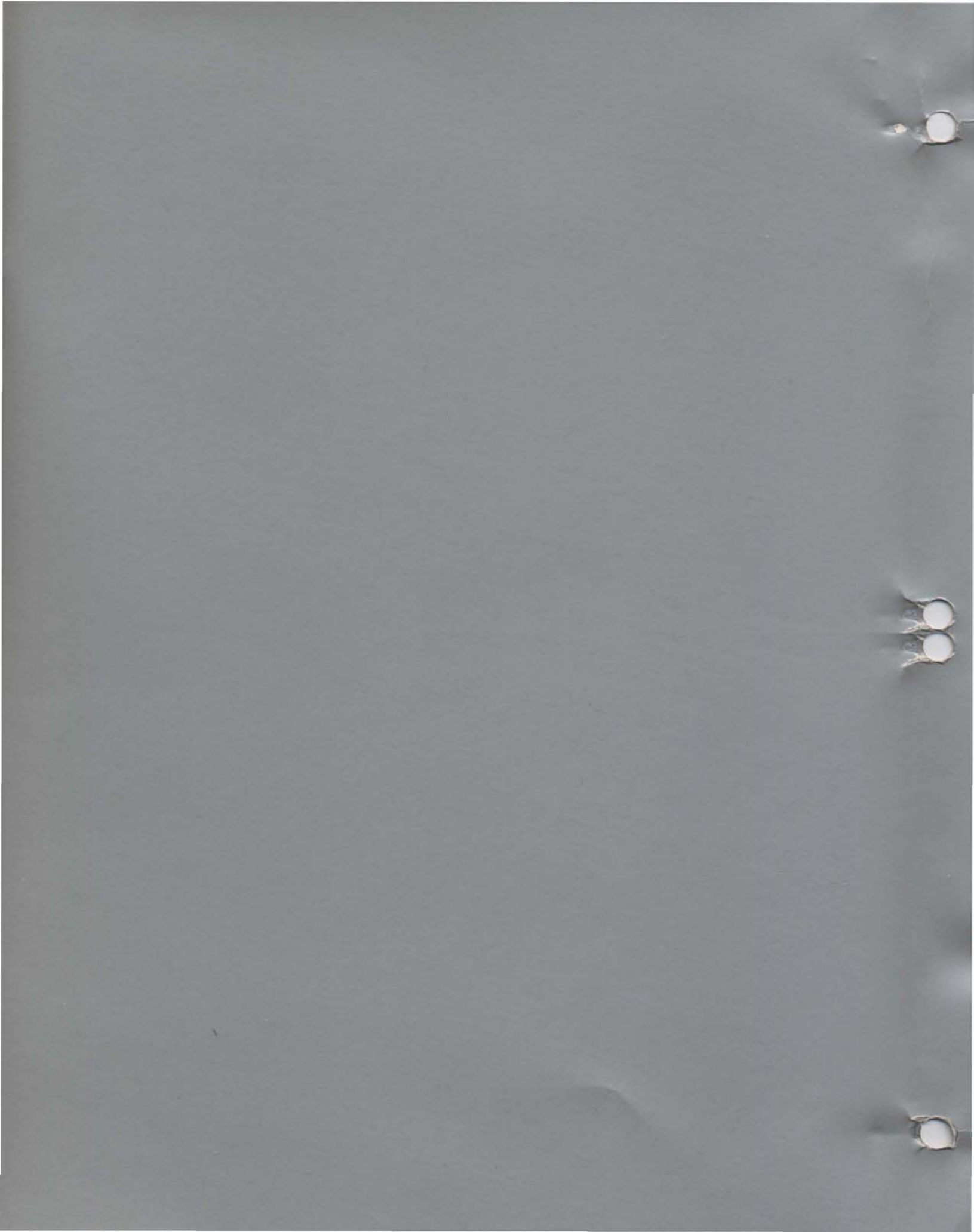

SAMPLE LETTER

August 1, 1981 - Change Date

Mr. John Q. Public, Fresident Happy Computing 2 123 Main Street # \_\_\_\_Anytown, USA Dear Mr. Public:

> Thank you for your inquiry concerning the new atari word processor. Here are just a few of this word processor's time saving features:

- Ad or change words, sentences and paragraphs easily.
- Search for words or phrases automatically.
- Use superscripts or subscripts as needed.
- Review the format of letters and documents before you print them.
- Produce professional looking letters with justified margins.
- · · · and much more. Margins.
- . . . and much more.

Enclosed is a <del>four page color</del> brochure which provides you with further detials on the system, its capabilities and operation.

If you need a system that does more than process words and documents, the <u>atari</u> personal computer System can grow with you. Applications range from managing your home budget to automating the accounting functions of small businesses.

You may inquire via our toll free number for the ATARI Dealer nearest you to preview a demonstration. Telephone (800) 538-8547, or in California dial (800) 672-1404.

Sincerely,

ATARI Inc., Computer Division

**CONTROL CHARACTERS** 

August 1, 1981 - Change Date (CTRL W) Mr. John Q. Public, President e ( BACK 5) Happy Computing (CTRLX) 123 Main Street Anytown, USA (CTRL J) Dear Mr. Public: Thank you for your inquiry concerning the new atari (CTRL C) (CTRL C) word processor. Here are just a few of this word processor's time saving features: (Insert d) - Ad or change words, sentences and paragraphs easily. - Search for words or phrases automatically. - Use superscripts or subscripts as needed. - Review the format of letters and documents before you print them. - Produce professional looking letters with justified margins. (CTRL I) - · · · and much more. margins. (CIRL 1) - · · · and much more. (CTRL W) (Text Mem) Enclosed is a four page color brochure which provides (Formet #) you with further detials on the system, its capabilities (Formet #) and operation. (Back 5, Insert ai) If you need a system that does more than process words and documents, the atari personal computer System can grow with you. Applications range from managing your home budget to automating the accounting functions of small businesses. You may inquire via our toll free number for the ATARI Dealer nearest you to preview a demonstration. Telephone (800) 538-8547, or in California dial (800) 672-1404. Sincerely, ATARI Inc., Computer Division JWP :wt

| EDITING PROCEDURES              |                                                                                                    |
|---------------------------------|----------------------------------------------------------------------------------------------------|
| CORRECTING<br>THE DATE          | <ol> <li>Position the cursor under the word August.</li> <li>Press CTAL W once to delete August.</li> <li>Press CTAL W a second time to delete the characters 1,.</li> <li>Type the correct date.</li> <li>To insert characters, words or sentences, position the cursor at the point of insertion and begin typing. The delimiter between</li> </ol>                                                                                                    |
|                                 | words is a blank space.                                                                                                    |
| CORRECTING THE<br>ADDRESS BLOCK | <ol> <li>Position the cursor between the last character of President<br/>and the graphics character which immediately follows it.</li> <li>Hold down the CHETEBACKS key until the word President and<br/>the comma following Public are deleted.</li> <li>Move the cursor down one line using the CTEL key and the<br/>key.</li> <li>Press CTEL X to delete the entire line.</li> <li>Using the CTEL key and the key, move the cursor down</li> </ol>                                                        |
|                                 | two lines.<br>6. Position the cursor immediately before the <b>D</b> in <b>Dear</b> .<br>7. Press <b>CTRL J</b> to insert a line.                                                                                                    |
| CHANGING<br>LETTER CASE         | <ol> <li>Move the cursor to the end of the first line of the first paragraph.</li> <li>Position the cursor immediately before the a in atari.</li> <li>While holding down the CTAL key, press C five times.</li> <li>Move the cursor to the beginning of the next line. Use the CTAL key and key to move the cursor down.</li> <li>Then while holding down the CTAL key, press G to move the cursor to the left margin.</li> <li>Press CTAL C to capitalize the w in word and the p in processor.</li> </ol> |
|                                 | <ul> <li>CTRL C can be used to change the case of any letter which</li> <li>4. Move the cursor to the beginning of the next line. Use the</li> <li>CTRL key and  key to move the cursor down.</li> <li>Then while holding down the CTRL key, press G to move the cursor to the left margin.</li> <li>5. Press CTRL C to capitalize the w in word and the p in processor.</li> </ul>                                                                                                    |
|                                 | <b>CTRL C</b> can be used to change the case of any letter which has been previously entered from upper case to lower case or vice versa.                                                                                                    |
| ADDING<br>CHARACTERS            | <ol> <li>Move the cursor down to the first line of the indented text.</li> <li>Position the cursor between the <b>a</b> and <b>d</b> in the word <b>ad</b>.</li> <li>Press <b>d</b>.</li> </ol>                                                                                                    |
|                                 | Once again, to add characters, position the cursor at the point of insertion and begin typing.                                                                                                    |
| UNDERLINING<br>CHARACTERS       | <ol> <li>Move the cursor down to the last line of the indented text.</li> <li>Position the cursor immediately before the a in the word and.</li> <li>While holding down the CTRL key, press I three times.<br/>The characters in the word and will now be displayed on the screen as inverse characters.</li> </ol>                                                                                                    |
|                                 | CTRL I can be used to underline any character which has<br>been previously entered. It can also be used to remove the<br>underline.                                                                                                    |

## FORMATTING TEXT

1. Move to the first line of the next paragraph.

2. Position the cursor under the word four.

3. Press **CTRL W** three times to delete the words **four page color**.

By removing three words from the first line, a blank space is created at the end of the line. To eliminate this space the paragraph must be formatted.

4. Before formatting this paragraph, correct the spelling of the word **detials**.

Exit the Modify Page mode by pressing the ESC key.

6. Enter the Extended Functions mode by pressing **E** then the **RETURN** key.

7. Press F and RETURN to enter the Format mode.

8. To format the paragraph, press 1 and RETURN twice.

The computer will now automatically format the paragraph according to the parameters which are shown on the Page Layout Display. To display the page layout press the **SELECT** key. To return to the text window display press the **START** key.

## SEARCH AND CHANGE

Correct the spelling of **atari personal computer** by using the Search option of the Extended Functions Menu.

1. Press S then RETURN to enter the search option.

2. Press **5** then **RETURN** to search and change within a page with verification.

3. Enter atari personal computer as the search string.

4. Enter ATARI Personal Computer as the change string.

5. The computer will automatically search from the cursor position down for the string you have entered. When it finds the string, it will ask you if you would like to change this string or not. Press **C** to initiate the change. When the change with verification.

3. Enter atari personal computer as the search string.

4. Enter ATARI Personal Computer as the change string.

5. The computer will automatically search from the cursor position down for the string you have entered. When it finds the string, it will ask you if you would like to change this string or not. Press **C** to initiate the change. When the change has been completed, the computer will search for another occurrence of the character string. If it doesn't find another occurrence, the cursor will move to the top of the text.

## MOVING BLOCKS OF TEXT

1. Press **T** and **RETURN** to enter the Text Memory option of the Extended Functions menu.

2. Press S and RETURN to select a block of text for movement.

3. Position the cursor on the first line of the second paragraph.

4. Press **G** and **RETURN** to mark the beginning of the block.

5. Position the cursor on the first line of the next paragraph.

6. Press **G** and **RETURN** to mark the end of the block.

Now that the second paragraph has been marked, it can be moved to another position, copied to another position, deleted, or saved so that it can be recalled within another page or document.

- 7. Press M and RETURN to move the text.
- 8. Position the cursor on the first line of the last paragraph.
- 9. Press G and RETURN to move the block of text.

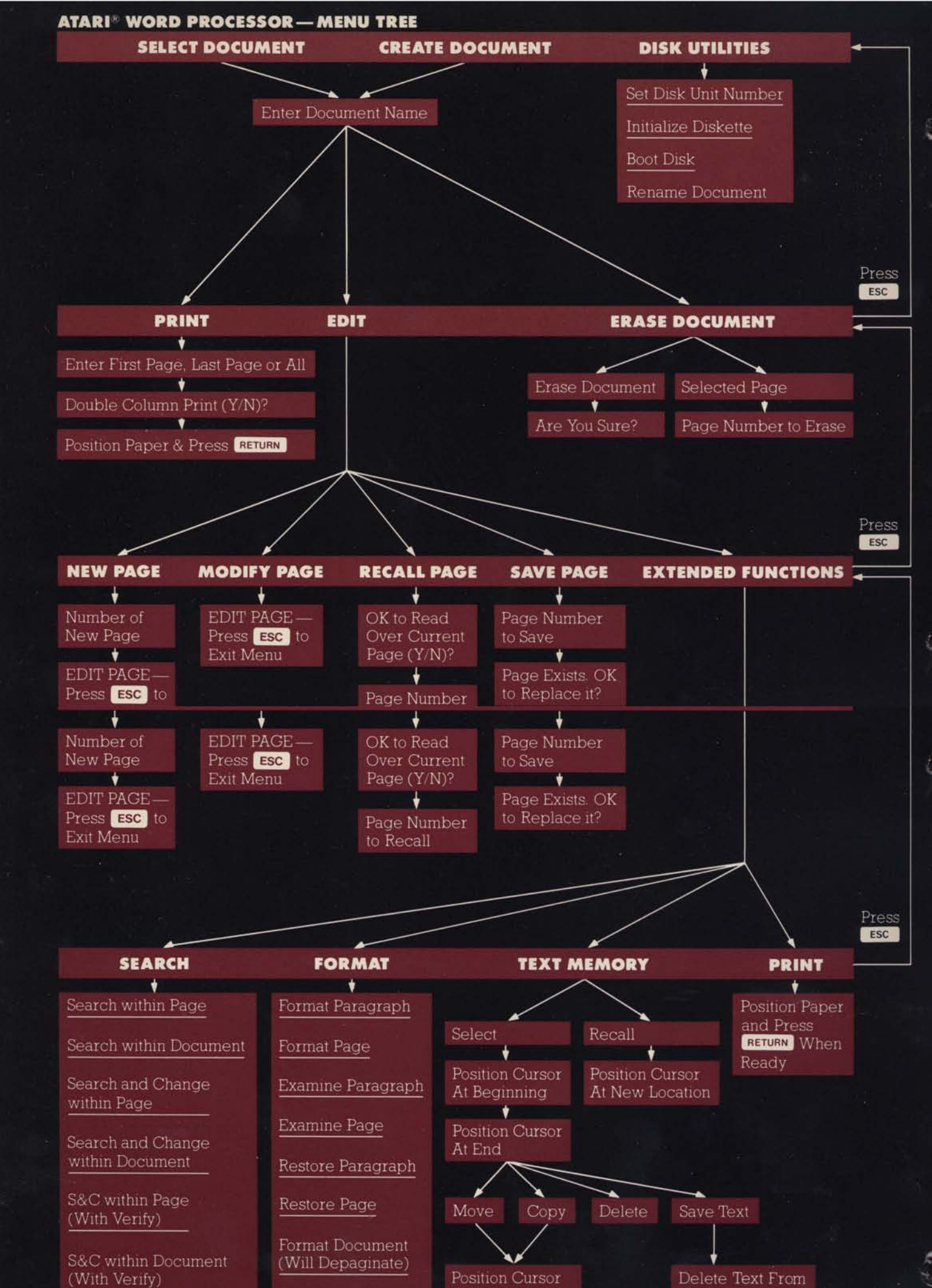

# ATARI® WORD PROCESSOR CONTROL CHARACTER SUMMARY

| ATARI® WORD PROCESSOR CONTROL CHARACTER SUMMARY |                                                                                             |                                                                                                    |  |
|-------------------------------------------------|---------------------------------------------------------------------------------------------|----------------------------------------------------------------------------------------------------|--|
| CURSOR<br>MOVEMENT                              | CTRL ←<br>CTRL →<br>CTRL ↑<br>CTRL ↓                                                        | One space left<br>One space right<br>One space up<br>One space down                                                                                                    |  |
| QUICK CURSOR<br>MOVEMENT                        | CTRL A<br>CTRL E<br>CTRL G<br>CTRL H<br>CTRL H<br>CTRL T<br>CTRL T<br>CTRL ;                | Beginning of line<br>End of line<br>Left Margin<br>Right Margin<br>Top of page<br>Bottom of page<br>End of text                                                                                                    |  |
| WINDOW<br>MOVEMENT                              | CTRL TAB<br>SHIFT TAB<br>CTRL V<br>CTRL Q<br>CTRL L<br>CTRL L<br>CTRL R<br>CTRL U<br>CTRL D | Fast scroll left<br>Fast scroll right<br>Fast scroll up<br>Fast scroll down<br>Viewing window left<br>Viewing window right<br>Viewing window up<br>Viewing window down                                                                                    |  |
| DELETING<br>CHARACTERS                          | DELETE BACK S<br>SHIFT DELETE BACK S<br>CTRL U<br>CTRL D                                    | Delete character to left of cursor<br>Delete character to right of cursor<br>Viewing window up<br>Viewing window down                                                                                                    |  |
| DELETING<br>CHARACTERS                          | DELETE BACK S<br>SHIFT DELETE BACK S                                                        | Delete character to left of cursor<br>Delete character to right of cursor                                                                                                    |  |
| DELETING WORDS<br>OR LINES                      | CTRL W<br>CTRL P<br>CTRL DELETE BACK S<br>CTRL F<br>CTRL X<br>CTRL Z                        | Delete current word (word over cursor)<br>Delete prior word (word prior to cursor)<br>Delete from cursor to beginning of line<br>Delete from cursor to end of line<br>Delete entire line<br>Restores edited line to its original state                    |  |
| INSERTING<br>CHARACTERS,<br>WORDS, OR LINES     | CTRL J<br>CTRL O<br>RETURN                                                                  | To insert characters or words, position the cursor<br>at the point of insertion and begin typing.<br>Insert blank line (terminated but not formatted)<br>Insert blank line (formatted but not terminated)<br>Insert blank line (formatted and terminated) |  |

| SAVING<br>BLOCK<br>OF TEXT    | CTRL N<br>CTRL M<br>CTRL S     | Mark the beginning of text<br>Mark the end of text<br>Save text block*                                                                                                    |
|-------------------------------|--------------------------------|----------------------------------------------------------------------------------------------------|
|                               |                                |                                                                                                    |
| INSERT<br>SAVED TEXT<br>BLOCK | SHIFT                          | Insert saved text block (position cursor at point of insertion)*                                                                                                    |
| DELETE                        | CTRL                           | Mark the beginning of text                                                                                                    |
| TEXT                          | CTRL                           | Mark the end of text                                                                                                    |
| BLUCK                         | SHIFT CLEAR                    | Delete text block*                                                                                                    |
| CHANGING<br>CHARACTER CASE    | CTRL C                         | Change character from lower case to upper case and vice versa                                                                                                    |
| UNDERLINING                   | CTRL                           | Change character from normal to underlined<br>and vice versa. Inverse video characters on the<br>screen display represent underlined characters<br>during printout.                                       |
| SUBSCRIPTS AND                | CTRL INSERT CTRL               | Subscripts (half line down)                                                                                                    |
| SUPERSCRIPTS                  | CTRL INSERT CTRL 1             | Superscripts (half line up)                                                                                                    |
| ELONGATED                     |                                | Text to be printed with elongated characters                                                                                                    |
| SUBSCRIPTS AND                | CTRL INSERT CTRL               | Subscripts (half line down)                                                                                                    |
| SUPERSCRIPTS                  | CTRL INSERT CTRL 1             | Superscripts (half line up)                                                                                                    |
| ELONGATED<br>PRINT            |                                | Text to be printed with elongated characters<br>must be bracketed by special characters.<br>Both CTRL and INSERT keys must be pressed at<br>the same time and released before the next<br>key is pressed. |
|                               | CTRL INSERT then TAB           | Start elongated print                                                                                                    |
|                               | CTRL INSERT then DELETE BACK S | Stop elongated print                                                                                                    |
|                               |                                |                                                                                                    |
| LINE<br>TERMINATORS           | RETURN                         | Insert fixed line terminator. Line will be formatted<br>(indented, line spacing, paragraph spacing,<br>margin alignment, etc.)                                                                            |
|                               | CTRL J                         | Insert fixed line terminator. Line will not be formatted.                                                                                                    |
| PAGE BREAK                    | CTRL K                         | Automatically breaks page during pagination                                                                                                    |

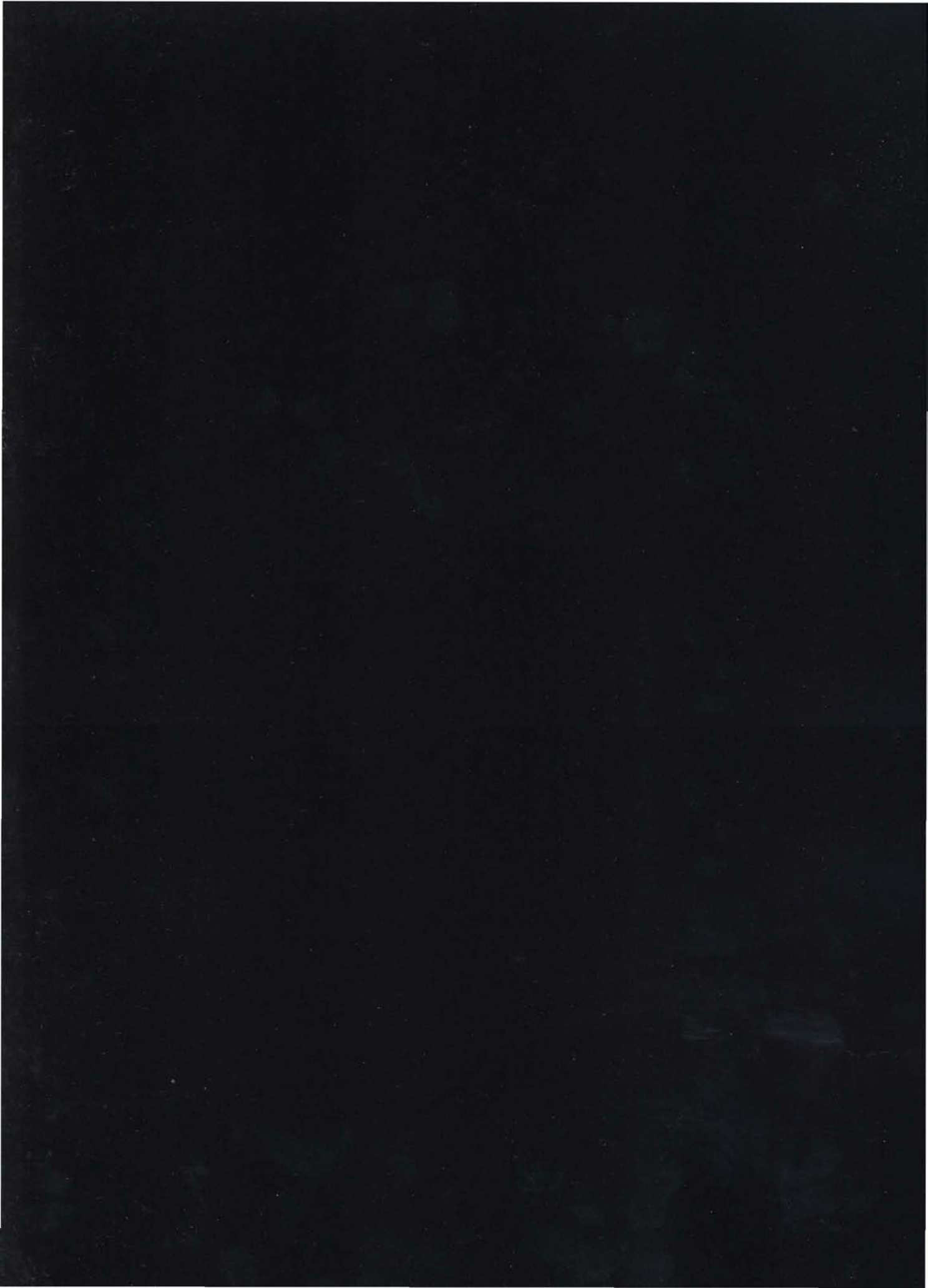

SAMPLE PRINTOUTS

SAMPLE PRINTOUTS

Mr. John Q. Public 123 Main Street Anytown, USA

Dear Mr. Public:

Thank you for your inquiry concerning the new ATARI Word Processor. Here are just a few of this word processor's time saving features:

- Add or change words, sentences and paragraphs easily.
- Search for words or phrases automatically.
- Use superscripts or subscripts as needed.
- Review the format of letters and documents before you print them.
- Produce professional looking letters with justified margins.
- . . . and much more.

If you need a system that does more than process words and documents, the ATARI Personal Computer System can grow with you. Applications range from managing your home budget to automating the accounting functions of small ATARI Personal Computer System can grow with you. Applications range from managing your home budget to automating the accounting functions of small businesses.

Enclosed is a brochure which provides you with further details on the system, its capabilities and operation.

You may inquire via our toll free number for the ATARI Dealer nearest you to preview a demonstration. Telephone (800) 538-8547, or in California dial (800) 672-1404.

Sincerely,

ATARI Inc., Computer Division

Mr. John Q. Public 123 Main Street Anytown, USA

Dear Mr. Public:

Thank you for your inquiry concerning the new ATARI Word Processor. Here are just a few of this word processor's time saving features:

- Add or change words, sentences and paragraphs easily.
- Search for words or phrases automatically.
- Use superscripts or subscripts as needed.
- Review the format of letters and documents before you print them.
- Produce professional looking letters with justified margins.
- . . . and much more.

If you need a system that does more than process words and documents, the ATARI Personal Computer System can grow with you. Applications range from managing your.come\_hudget..to cautomating..thg.accounting\_functions..of.small ATARI Personal Computer System can grow with you. Applications range from managing your home budget to automating the accounting functions of small businesses.

Enclosed is a brochure which provides you with further details on the system, its capabilities and operation.

You may inquire via our toll free number for the ATARI Dealer nearest you to preview a demonstration. Telephone (800) 538-8547, or in California dial (800) 672-1404.

Sincerely,

ATARI Inc., Computer Division

### **10 CHARACTERS PER INCH UNJUSTIFIED**

August 8, 1981

Mr. John Q. Public 123 Main Street Anytown, USA

Dear Mr. Public:

Thank you for your inquiry concerning the new ATARI Word Processor. Here are just a few of this word processor's time saving features:

- Add or change words, sentences and paragraphs easily.
- Search for words or phrases automatically.
- Use superscripts or subscripts as needed.
- Review the format of letters and documents before you print them.
- Produce professional looking letters with justified margins.
- rrounderdrohessionar rooking retters with justified Margins+
- · · · and much more.

If you need a system that does more than process words and documents, the ATARI Personal Computer System can grow with you. Applications range from managing your home budget to automating the accounting functions of small businesses.

Enclosed is a brochure which provides you with further details on the system, its capabilities and operation.

You may inquire via our toll free number for the ATARI Dealer nearest you to preview a demonstration. Telephone (800) 538-8547, or in California dial (800) 672-1404.

Sincerely,

ATARI Inc., Computer Division

Mr. John Q. Public 123 Main Street Anytown, USA

Dear Mr. Public:

Thank you for your inquiry concerning the new ATARI Word Processor, Here are just a few of this word processor's time saving features:

- Add or change words, sentences and paragraphs easily.
- Search for words or phrases automatically.
- Use superscripts or subscripts as needed.
- Review the format of letters and documents before you print them.
- Produce professional looking letters with justified margins.
- r. suscend. 600550081 rouning revuers with justified Margins.
- · · · and much more.

If you need a system that does more than process words and documents, the ATARI Personal Computer System can grow with you. Applications range from managing your home budget to automating the accounting functions of small businesses.

Enclosed is a brochure which provides you with further details on the system, its capabilities and operation.

You may inquire via our toll free number for the ATARI Dealer nearest you to preview a demonstration. Telephone (800) 538-8547, or in California dial (800) 672-1404.

Sincerely,

ATARI Inc., Computer Division

Mr. John Q. Public 123 Main Street Anytown, USA

Dear Mr. Public:

Thank you for your inquiry concerning the new ATARI Word Processor. Here are just a few of this word processor's time saving features:

- Add or change words, sentences and paragraphs easily.
- Search for words or phrases automatically.
- Use superscripts or subscripts as needed.
- Review the format of letters and documents before you print them.
- Produce professional looking letters with justified margins.
- . . . and much more.

If you need a system that does more than process words and documents, the ATARI Personal Computer System can grow with you. Applications range from managing your home budget to automating the accounting functions of small businesses. Computer System can grow with you. Applications range from managing your home budget to automating the accounting functions of small businesses.

Enclosed is a brochure which provides you with further details on the system, its capabilities and operation.

You may inquire via our toll free number for the ATARI Dealer nearest you to preview a demonstration. Telephone (800) 538-8547, or in California dial (800) 672-1404.

Sincerely,

ATARI Inc., Computer Division

JHP:wt

Mr. John Q. Public 123 Main Street Angtown, USA

Dear Mr. Public:

Thank you for your inquiry concerning the new ATARI Word Processor. Here are just a few of this word processor's time saving features:

- Add or change words, sentences and paragraphs easily.
- Search for words or phrases automatically,
- Use superscripts or subscripts as needed.
- Review the format of letters and documents before you print them.
- Produce professional looking letters with justified margins.
- . . . and much more.

If you need a system that does more than process words and documents, the ATARI Personal Computer System can grow with you. Applications range from managing your home budget to automating the accmputer System can grow with you. Applications range from managing your home budget to automating Computer System can grow with you. Applications range from managing your home budget to automating the accounting functions of small businesses.

Enclosed is a brochure which provides you with further details on the system, its capabilities and operation.

You may inquire via our toll free number for the ATARI Dealer nearest you to preview a demonstration. Telephone (800) 538-8547, or in California dial (800) 672-1404.

Sincerely,

ATARI Inc., Computer Division

JMP:wt

THE RIGHT HORD PROCESSOR FOR YOU.

The ATARI Word Processor is designed for anyone who does a lot of typing (or would like to). Virtually anyone, from small business-persons to professional writers and college students, can now get the computerized word processing advantage without investing in a large-scale computer terminal system or a dedicated word processor.

The ATARI Word Processor combines an ATARI Personal Computer and peripherals with sophisticated and unique software. The whole package costs considerably less than you probably expect. And it provides substantial savings in time, money and effort.

Here's how: The ATARI Word Processor provides smoother paper flow by eliminating time-consuming and repetitive typing tasks. Tasks such as correcting mistakes, editing, changing words or sentences, re-heading, addition or deletion of words and paragraphs, may be accomplished without the need to manually retype the entire document. The result is a document that looks remarkably professional and error-free.

BETTER DOCUMENTS, LESS TIME, LESS TROUBLE,

LESS TROUBLE.

Once you've learned to use the easy-to-master ATARI Word Processor, you'll find that it's no more difficult to use than a typewriter. Just type as you normally would on the keyboard. Every word and paragraph is displayed on the screen for your review, prior to printing. And edit functions are simple to accomplish. When the document is exactly the way you want it, print it out. Perfectly. What's more, you can save the document on diskette for later editing or revision.

EXPAND YOUR CAPABILITIES

Review and correct typographical errors without having to retype or reread the entire document. The only part you touch is the new material.

Make last-minute changes in copy quickly, easily, and as often as required. No more last-minute rushes. Insertions, deletions or document restructuring are made in the original on the screen display. And, because of the "Memorize" and "Edit" features of the system you produce a new document, not a corrected one.... in minutes.

Develop form letters that are always "personal". The "Edit" feature makes it simple to add names and addresses, adjust figures, insert or delete specialized information.

Change established documents and manuscripts without having to start from scratch each time. The ATARI Word Processor gives you working memory storage while you are creating text, plus permanent diskette storage for finished text. And you can use as many diskettes as you need.

Store frequently used paragraphs and special formats to be called out whenever you need them. Type them only once. Use them as often as you like, changing only the pertiment information.

Design, modify or change your final printout as often as you like. Make all format changes on the screen display before you print out the document.

Page 1

THE RIGHT WORD PROCESSOR FOR YOU.

The ATARI Word Processor is designed for anyone who does a lot of typing (or would like to). Virtually anyone, from small business-persons to professional writers and college students, can now get the computerized word processing advantage without investing in a large-scale computer terminal system or a dedicated word processor.

The ATARI Word Processor combines an ATARI Personal Computer and peripherals with sophisticated and unique software. The whole package costs considerably less than you probably expect. And it provides substantial savings in time, money and effort.

Here's how: The ATARI Word Processor provides smoother paper flow by eliminating time-consuming and repetitive typing tasks. provides smoother paper flow by eliminating time-consuming and repetitive typing tasks. Tasks such as correcting mistakes, editing, changing words or sentences, re-heading, addition or deletion of words and paragraphs, may be accomplished without the need to manually retype the entire document. The result is a document that looks remarkably professional and error-free.

BETTER DOCUMENTS, LESS TIME, LESS TROUBLE,

Once you've learned to use the easy-to-master ATARI Word Processor, you'll find that it's no more difficult to use than a typewriter. Just type as you normally would on the keyboard. Every word and paragraph is displayed on the screen for your review, prior to printing. And edit functions are simple to accomplish. When the document is exactly the way you want it, print it out. Perfectly. What's more, you can save the document on diskette for later editing or revision.

#### EXPAND YOUR CAPABILITIES

Review and correct typographical errors without having to retype or reread the entire document. The only part you touch is the new material.

Make last-minute changes in copy quickly, easily, and as often as required. No more last-minute rushes. Insertions, deletions or document restructuring are made in the original on the screen display. And, because of the "Memorize" and "Edit" features of the system you produce a new document, not a corrected one.... in minutes.

Develop form letters that are always "personal". The "Edit" feature makes it simple to add names and addresses, adjust figures, insert or delete specialized information.

Change established documents and

Change established documents and manuscripts without having to start from scratch each time. The ATARI Word Processor gives you working memory storage while you are creating text, plus permanent diskette storage for finished text. And you can use as many diskettes as you need.

Store frequently used paragraphs and special formats to be called out whenever you need them. Type them only once. Use them as often as you like, changing only the pertinent information.

Design, modify or change your final printout as often as you like. Make all format changes on the screen display before you print out the document.